Press / Photographer Registration (プレス/フォトグラファー登録) 手順について

本ドキュメントは、プレスおよびフォトグラファー関係者様向けの登録申請マニュアルになります。

注意点:本申請によるレジスター登録が完了した場合でも、出展ブランドからの招待状が無い場 合はショーに参加することはできません。ご注意ください。

会社/組織情報および登録者情報の入力・申請は、以下の手順に沿って行ってください。 日本のメディアの方は、日本語での入力をお願いいたします。

※新しくなった登録システムでは、各人の本登録を行う前に会社/組織情報の登録が必要です。※審査基準は随時更新しております。過去に承認された場合でも承認されない場合がございますのでご了承ください。

申請のフローは、

①まずはじめに、会社/組織の情報および、登録者本人または複数名登録する場合は作業を行うかたの情報入力をお願いします。

②その後、送られてくるメールに記載されているリンクから、プレス/フォトグラファーの登録申請 を行ってください。(複数可)下記手順に従い、登録してください。

1. 会社/組織情報の登録

1 会社/組織情報を入力

まず、登録される方が所属する会社/組織を入力してください。

【所属会社/組織情報の入力】

| (必須) の項目は必ずご入力ください |                 |
|--------------------|-----------------|
| 登録者メールアドレス(ひョ)     | (半角のみ: メールアドレス) |
| 登録者 (姓) (68)       |                 |
| 登録者(名) (6年)        |                 |
| 会社(組織)名(6年)        |                 |
| メディア名 (850)        |                 |
| 会社種別1 (4500)       | 選択してください        |
| 会社種別 2 (&m)        | 選択してください        |
| 国 ( <b>()</b> )    |                 |
| 郵使番号 (&意)          |                 |
| 都道府県(8四)           |                 |
| 市町村(6月)            |                 |
| 住所1 (680)          |                 |
| 住所 2               |                 |

住所情報は、コレクションのご案内をお送りする際に使用される可能性があります。正確にご入力ください。

※日本のメディアの方は、日本語での入力をお願いいたします。 ※フリーランスの方は「会社(組織)名」に「フリーランス」とご入力ください。

入力が完了したら、画面の下段にある「個人情報の取り扱い」をお読みいただき、「利用規約に同 意する」にチェックしてください。

「次へ→」のボタンをクリックすると、入力した情報を確認いただけます。

入力した情報が正しいか確認していただき、「送信する→」ボタンをクリックしてください。 情報を修正する場合は、「←戻る」ボタンをクリックし、情報を修正できます。

※入力したメールアドレス宛に「Rakuten FWT 26 S/S シーズン 登録申請用「会社/組織情報 確認」のお知らせ」メールが送信されます。

### 2 会社/組織情報の登録

「登録申請用「会社/組織情報 確認」のお知らせ」メール本文に記載の登録完了用リンクをク リックすると、会社登録が完了し、登録完了をお知らせするページが表示されます。

<sup>(</sup>必須)の項目は必ずご入力ください。

※入力したメールアドレス宛に「登録申請用「会社/組織情報 登録完了」のお知らせ」メールが 届きます。

#### 【会社登録完了お知らせメール/リンク箇所】

Rakuten FWT 26 S/S シーズン 登録申請用「会社/組織情報 確認」のお知らせ | JFW External Inbox ★ 母 ☑ ◆ Summarize this email

| JFW争扬向                                                                                   | 22 | 5 | : |
|------------------------------------------------------------------------------------------|----|---|---|
| to me 🔻                                                                                  |    |   |   |
| 様                                                                                        |    |   |   |
| JFW プレス/フォトグラファー登録受付事務局です。                                                               |    |   |   |
| 本メールでは、登録申請用に必要な会社または組織情報は仮登録の状態です。<br>下記のリンクをクリックすることで登録が完了します。<br>(リンクの有効期限は24時間以内です)  |    |   |   |
| https://krs.bz/tokyofw/m/registerjp?s=524f1a64d2fab9836657e9ef48b4442d&t=affj&v=ba467ca4 |    |   |   |
| 追って、登録申請のリンクがメールにて送付されますので、プレス/フォトグラファー情報の入力にお進みください。                                    |    |   |   |
|                                                                                          |    |   |   |
| JAPAN FASHION WEEK ORGANIZATION                                                          |    |   |   |
| MAIL ifwpress@ifwip                                                                      |    |   |   |

以上で、会社(組織)登録は完了となります。続いて申請者情報の入力に進みます。

### 2. プレス/フォトグラファー申請者の情報の登録

「会社登録完了のお知らせメール」メール本文に記載の申請者登録用リンクをクリックすると、プレス/フォトグラファー申請者を登録するページが表示されます。

### 【会社登録お知らせメール/申請者登録箇所】

| Rakut                        | en FWT 26 S/S                           | S シーズン 登録申                                      | 請用「会社/組織情報                       | 登録完了」の | お知らせ JFW | External | Inbox ×                  |   | 8 |   |
|------------------------------|-----------------------------------------|-------------------------------------------------|----------------------------------|--------|----------|----------|--------------------------|---|---|---|
| ✦ Sun                        | mmarize this email                      |                                                 |                                  |        |          |          |                          |   |   |   |
| JFW事務<br>to me •             | 跼 <u>via</u> tricorn.net                |                                                 |                                  |        |          |          | 3:13 PM (13 minutes ago) | ☆ | ¢ | : |
| C Tra                        | anslate to Korean                       | ×                                               |                                  |        |          |          |                          |   |   |   |
| -                            | 様                                       |                                                 |                                  |        |          |          |                          |   |   |   |
| JFWプレ                        | ィス/フォトグラファー                             | 登録受付事務局です。                                      |                                  |        |          |          |                          |   |   |   |
| 登録申請用                        | 用の会社/組織情報の                              | 登録が完了しました。                                      |                                  |        |          |          |                          |   |   |   |
| 会社(組織<br>会社(組織<br>メディア3      | 織)ID:<br>織)名:<br>名:                     |                                                 |                                  |        |          |          |                          |   |   |   |
| 続いて、<br>https://krs          | プレス/フォトグラフォ<br>s.bz/tokyofw/m/attendee  | <u>ァーの登録申請を下記リンク</u><br>eformjp <u>?e_68=</u> 1 | <u>よりお願いします。<br/>&amp;e_ 69=</u> |        |          |          |                          |   |   |   |
| 会社登録<br>https://krs          | 情報の変更がある場合(;<br>s.bz/tokyofw/m/updatejp | まごちらから<br>?m=2&t=affj&v=65e5a375                |                                  |        |          |          |                          |   |   |   |
| Japan Fa<br>Mail: <u>jíw</u> | ASHION WEEK ORGAI                       | NIZATION                                        |                                  |        |          |          |                          |   |   |   |
| 0.                           |                                         |                                                 |                                  |        |          |          |                          |   |   |   |

1 プレス/フォトグラファー登録者情報を入力 続いて、登録者の情報を入力してください。

【登録者情報の入力】

| (必須) の頃目は必ずご入力ください                  |                                                                                                    |                                                               |
|-------------------------------------|----------------------------------------------------------------------------------------------------|---------------------------------------------------------------|
| 整绿ID                                | and the second second s |                                                               |
| 担当者メールアドレス                          | and a subscription of                                                                                                    |                                                               |
| クレデンシャル種別(4回)                       | 選択してください 🖌                                                                                                    |                                                               |
| 姓 (10)                              |                                                                                                    |                                                               |
| 4 (M)                               |                                                                                                    |                                                               |
| 後職                                  |                                                                                                    |                                                               |
| メールアドレス(45)                         | 参加者のメ                                                                                                    | ールアドレスはお醸造え無いようご入力ください。                                       |
| 電話番号(国コード) (48)                     |                                                                                                    |                                                               |
| 電話番号(40)                            | - · (半角数字のみ)                                                                                                    |                                                               |
| SNS 1                               |                                                                                                    | SNS ( $\gamma > \mathcal{AS}$ , FB, X, TikTok) $\mathcal{BC}$ |
| SNS 2                               |                                                                                                    | SNS (インスタ、FB、X、ThTok) など                                      |
| 実績または媒体 URL1 (APD)                  |                                                                                                    | 審査の参考としますので実績が確認できるURLをご入力ください。                               |
| 実績または媒体 URL3                        |                                                                                                    | (半角のみ: URL)                                                   |
| 実績または媒体 URL3                        |                                                                                                    | (半角のみ: URL)                                                   |
| インビテーション送付先 (会社と異なる滞在先や送付希 望先がみる場合) | FW中海在する住所又はDM送付希望住所があればご入力ください                                                                                                    | ł                                                             |

(必須)の項目は必ずご入力ください。

※日本のメディアの方は、日本語での入力をお願いいたします。 ※フリーランスの方はファッション・ウィークまたはファッションに関する実績(2年以内)または媒体 からの依頼書のリンクを「実績または媒体 実績URL」へ入力ください。 ※メディアの方は媒体が分かるURLを入力ください。

入力した情報が正しいか確認していただき、「送信する→」ボタンをクリックしてください。 情報を修正する場合は、「←戻る」ボタンをクリックし、情報を修正できます。

※担当者メールアドレス宛に「申請完了のお知らせ」メールが送信されます。

2 追加登録者の申請

「申請完了のお知らせ」メール本文に記載の登録完了用リンクをクリックすると、追加参加者を申請するページが表示されます。

【申請お知らせメール/追加参加者登録箇所】

- 1 と同様の項目が表示されます。新たな参加者の情報を入力ください。
- 2 を繰り返し、続けて複数の参加者を登録できます。
- 3. 審査結果のご案内

申請された内容に基づき、事務局で審査を行い審査結果を7月10日以降にお送りします。

| プレス/フォトグラファー登録申請完了のお知らせ(審査結果をお待ちください) JFW (External) Indox × | æ | Ø |
|--------------------------------------------------------------|---|---|
| + Summarize this email                                       |   |   |

| H | JFW事務局<br>to me <del>×</del>                                                               |  |  |
|---|--------------------------------------------------------------------------------------------|--|--|
|   | JFWプレス/フォトグラファー登録受付事務局です。                                                                  |  |  |
|   | 26 SS シーズンの登録申請が完了しました。<br>審査結果は後日(7/10以降)にメールにてお送りします。                                    |  |  |
|   | 申請ID:                                                                                      |  |  |
|   | 氏名: 様<br>20週:                                                                              |  |  |
|   | クレテンジャル権別:                                                                                 |  |  |
|   | 登録者情報を編集<br>https://krs.bz/tokyofw/m/attendeeupdatejp?m=13&t=afwp&v=1fa983d4               |  |  |
|   | 続けて別の方を登録の場合は下記よりお願いします。:<br>https://krs.bz/tokyof/w/m/altendeeformjp?e_68=1 <u>e_69</u> = |  |  |
|   | お問合せ: 一般社団法人日本ファッション・ウィーク推進機構<br>広報窓口 <u>ifwpress@ifw.jp</u>                               |  |  |
|   | JAPAN FASHION WEEK ORGANIZATION                                                            |  |  |
|   |                                                                                            |  |  |

# トラブルシューティング

# 【メールの受信に関して】

Q:システムからのお知らせメールが届きません。 A:プレス・フォトグラファー申請手続きのメールは「jfwpress@jfw.jp」からお送りしております。 「jfwpress@jfw.jp」からのメールを受信できるように設定をお願い致します。

ご利用者様のメールの設定によっては「仮登録完了」や「申請完了」のメールを受信できない場合 があります。あらかじめご自身のPC・携帯電話およびスマートフォンのメール設定のご確認をお 願いいたします。

・URL付きメール規制の設定がされている

・パソコンからのメール規制の設定がされている

・なりすまし規制の設定がされている

・「jfwpress@jfw.jp」のアドレス指定受信、またはドメイン指定受信の設定をしていない ※携帯電話およびスマートフォンではご購入時の次点で上記のような設定がされている場合があ りますので必ずメール受信設定のご確認をお願いいたします。

## ドメイン/メールアドレスの指定受信を設定する場合

ドメイン指定受信の場合は「@jfw.jp」を、メールアドレス指定受信の場合は「jfwpress@jfw.jp」を追加してください。

※ご利用の携帯会社や機種によって設定方法が異なります。詳しくは各携帯会社にお問い合わ せください。

■ docomo 「受信するメールの設定」で「登録済メールアドレス・ドメイン」に当サイトのドメインまたはメールア ドレスを追加してください。 【docomo公式サイト】 受信/拒否設定

∎ au

受信リスト設定に、当サイトのドメインまたはメールアドレスを追加してください。 【au公式サイト】受信リスト設定

SoftBank

受信許可リスト設定に、当サイトのドメインまたはメールアドレスを追加してください。 【SoftBank公式サイト】受信許可リスト設定

### 迷惑メールフィルターの設定を解除する場合

ドメイン/メールアドレスの指定受信を設定しない場合は、下記を設定してください。

∎ docomo

「受信する相手を選択」でパソコンメールを「受信する」に設定してください。 「受信する相手を選択」でなりすましメールを「全て拒否する」以外に設定してください。 【docomo公式サイト】受信/拒否設定

∎ au

URLリンクを含むメールの受信を許可してください。(URLリンク/HTMLメール規制) パソコンからのメールを受信できるようにしてください。(事業者毎に受信を設定) 【au公式サイト】迷惑メールフィルター機能

SoftBank

URLリンクを含むメールの受信を許可してください。(URLリンク付きメール拒否設定) パソコンからのメールを受信できるようにしてください。(受信許可・拒否設定) 【SoftBank公式サイト】迷惑メールブロック設定方法

上記を設定しても解決されない場合、お手数ですがお問い合わせ先までご連絡ください。

【お問い合わせ先】 登録申請に関するお問合せ先 メール support@launchmetrics.jp 電話 03-3281-0051 一般社団法人 日本ファッション・ウィーク推進機構

プレス / フォトグラファー担当 : jfwpress@jfw.jp バイヤー担当 : buyer@jfw.jp